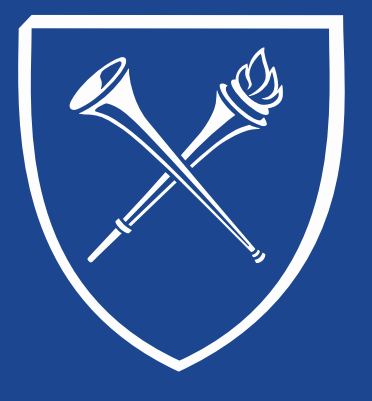

### **OPUS Staff Training Manual**

Student Demographic Data

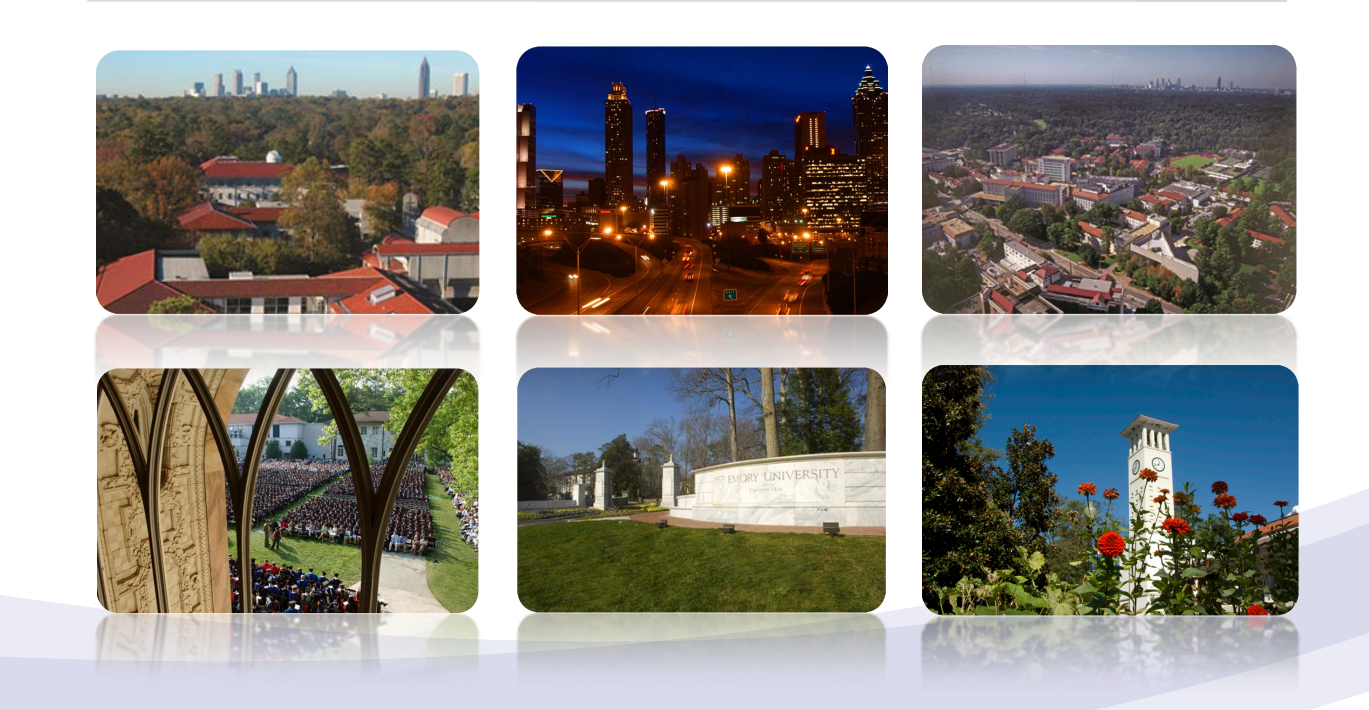

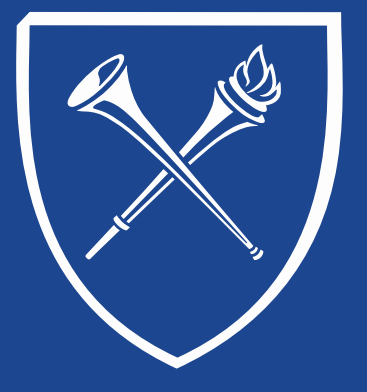

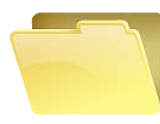

### **Student Personal Information**

The Student Personal Information folder is Located directly under the Academics folder in the Records Tab. The folder contents are grouped so that users may find related functions easily. Let's continue looking at the right side of the page and take a look at the Student Personal Information links.

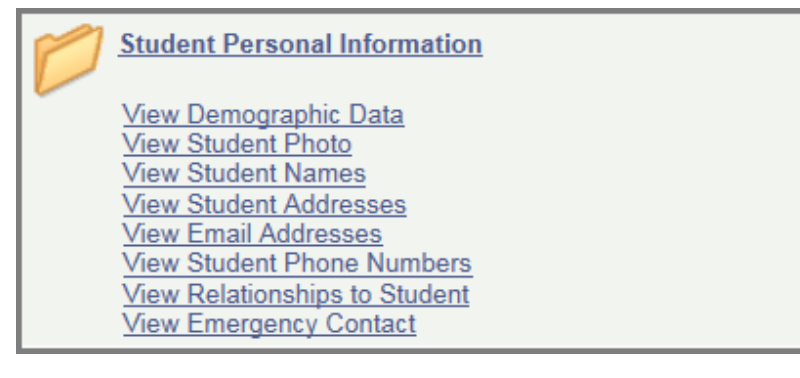

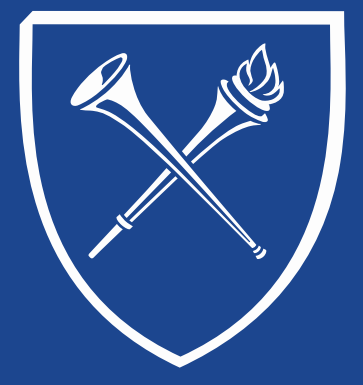

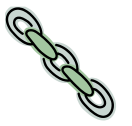

### View Demographic Data – Search Screen

The link *View Demographic Data* quickly takes the user to the Campus Community menu – Personal Information – Add/Update a Person. The Add/Update a Person link allows the user to view only access to student personal information.

A search page appears. Search by ID or Name and SEARCH. Be sure to "include history" to see all relevant records.

| Favorites Main Menu > Campus Community > Personal Information > Add/Update a Person           |
|-----------------------------------------------------------------------------------------------|
|                                                                                               |
| Add/Update a Person                                                                           |
| Enter any information you have and click Search. Leave fields blank for a list of all values. |
|                                                                                               |
| Find an Existing Value Add a New Value                                                        |
| ▼ Search Criteria                                                                             |
|                                                                                               |
| ID: begins with $\checkmark$ 0022365                                                          |
| Campus ID: begins with V                                                                      |
| National ID: begins with V                                                                    |
| Last Name: begins with V                                                                      |
| First Name: begins with V                                                                     |
|                                                                                               |
|                                                                                               |
|                                                                                               |
| Search Clear Basic Search 🗉 Save Search Criteria                                              |
|                                                                                               |

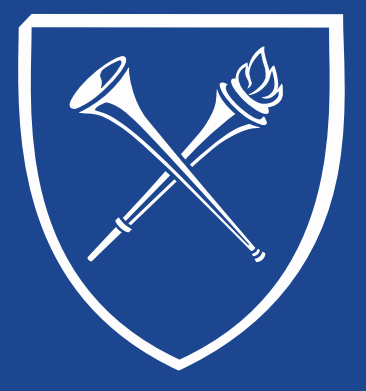

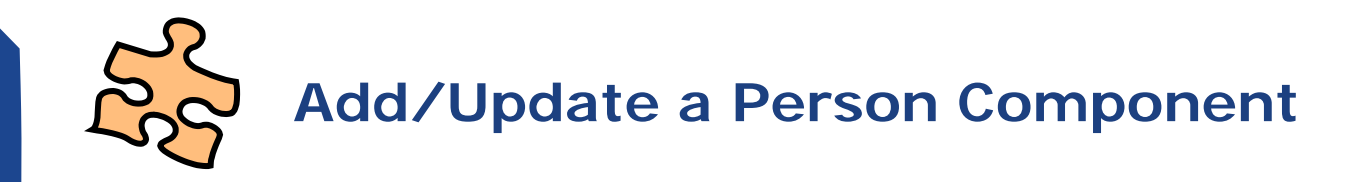

The Add/Update a Person component has three pages: Biographical Details, Addresses and Regional. Each of these pages can be accessed by clicking on the tab at the top or by selecting the link at the bottom of the page.

| Favorites Main Menu > Campus Community > Perso | nal Information > Add/Update a Person |
|------------------------------------------------|---------------------------------------|
| Biographical Details Addresses Regional        |                                       |
| Name Dooley,James Wayne                        | 0022365                               |

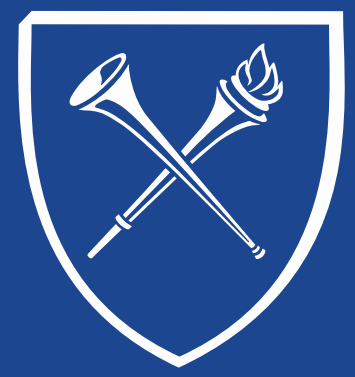

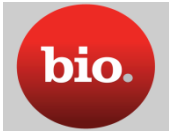

### Biographical Details Tab

This page has several sections of information about the student. Updating and links to additional data are restricted by the role of the user.

Student's Name & ID

| Name Dooley, James Wayne | 0022365 |
|--------------------------|---------|
|--------------------------|---------|

#### Personal Information – Date of Birth and Campus ID (N/A)

| Person Information | 1            |                   |            |       |
|--------------------|--------------|-------------------|------------|-------|
| Date of Birth: 0   | )1/12/1952 🛐 | Birth Information | Campus ID: | U1234 |

#### **Biographical History**

| Biographical Histo | гу                          | Find View All | First 🚺 1 of 64 🕨 Last |
|--------------------|-----------------------------|---------------|------------------------|
| *Effective Date:   | 02/23/2013 🗵                |               | + -                    |
| *Marital Status:   | Married V As of: 09/01/2003 |               |                        |
| *Gender:           | Male                        |               |                        |

#### National ID (SSN & ITIN)

| National ID |                          | Personalize   Find   🖉   🏙 | First 🚺 1-2 of 2 🚺 | Last |
|-------------|--------------------------|----------------------------|--------------------|------|
| *Country    | *National ID Type        | National ID                | <u>Primary</u>     |      |
| USA 🔍       | Individual Taxpayer Id # |                            |                    | -    |
| USA 🔍       | Social Security Number   |                            | $\checkmark$       | -    |
| Add         |                          |                            |                    |      |

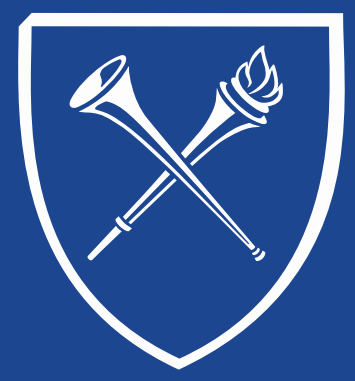

### Biographical Details (continued)

Updating and links to additional data are restricted by the role of the user.

Contact Information – Addresses, Phones, Emails

| Addresses                                      | Find   View All | First 🚺 1 of 8 🕨 Last | Phone        |            |                    |      |            |                     |   |  |
|------------------------------------------------|-----------------|-----------------------|--------------|------------|--------------------|------|------------|---------------------|---|--|
|                                                |                 |                       | <u>*Type</u> | <u>*</u>   | <u>hone</u>        | Ext  | Country    | Preferred           |   |  |
| Address Type:                                  | Permanent       | Addresses             | Mobile       | <b>~</b> 4 | 04/727-9900        |      |            | <b>V</b>            | - |  |
| Effective Date:                                | 04/05/2015      |                       | FAX          | 14         | 04/555-4444        |      | 030        |                     |   |  |
| Status:                                        | Active          |                       | Permanent v  |            | 04/277-0777        |      |            |                     |   |  |
| Country:                                       | USA             |                       |              |            |                    |      |            |                     |   |  |
| Address:<br>600 Melrose Ave<br>Decatur, GA 300 | e<br>064        |                       | Add          |            | 54721 2111         |      |            |                     |   |  |
|                                                |                 |                       | Туре         |            | Email Address      |      |            | Preferred           |   |  |
|                                                |                 |                       | Campus       | ~          | james.dooley@emory | .edu |            | <ul><li>✓</li></ul> |   |  |
|                                                |                 |                       | Bill Payer   | ~          | jmtrpl@aol.com     |      |            |                     |   |  |
|                                                |                 |                       | Home         | ~          | jmtrpl@aol.com     |      |            |                     |   |  |
|                                                |                 |                       | Add          |            |                    |      |            |                     |   |  |
|                                                |                 |                       |              | Visa       | A/Permit Data      | с    | itizenship | 2                   |   |  |

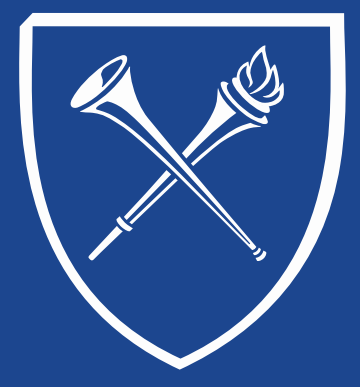

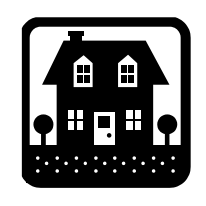

### Addresses Tab

A student may have a multiple listing of addresses. The "permanent" address is the "home" address. "Dormitory" address is not considered "directory information" and release is restricted.

| Current Addresses                                                                                                    | P              | ersonalize I | Find I View All L                                                                                  | 🔁 📔 🛛 First             | 1-2 of 8 Last               |
|----------------------------------------------------------------------------------------------------|----------------|--------------|----------------------------------------------------------------------------------------------------|-------------------------|-----------------------------|
| Address<br>Type Address                                                                                                    | Effective Date | Status       | Updated By                                                                                         | Updated                 | Edit/View<br>Address Detail |
| Permanent 600 Melrose Ave<br>Decatur, GA 30064                                                                                       | 04/05/2015     | Active       | James Wayne<br>Dooley                                                                              | 04/05/2015<br>7:20:29AM | Edit/View<br>Address Detail |
| Local 700 Melrose Ave<br>Decatur, GA 30030                                                                                           | 04/04/2015     | Active       | James Wayne<br>Dooley                                                                              | 04/04/2015<br>6:15:21PM | Edit/View<br>Address Detail |
| Effective Date: p4/16/2015 B Status: Active<br>Country: USA Q United States<br>Address: Edit Address Address Linkage<br>Submit Reset | ~              |              | ermanent<br>ocal<br>ormitory<br>referred<br>iploma Address<br>evis Reporting A<br>ail Services Cer | ddress<br>ter           |                             |

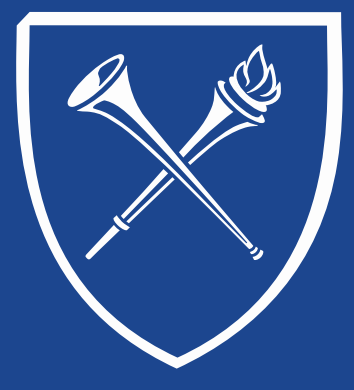

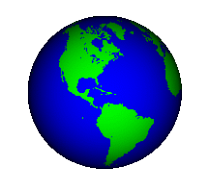

### **Regional Tab**

The Regional Tab may contain self-identified data such as ethnicity and military history data. (Data is optional & may not be reported)

| USA                                                      |             |               |   |                  |                 |              |                     |               |     |
|----------------------------------------------------------|-------------|---------------|---|------------------|-----------------|--------------|---------------------|---------------|-----|
| hnicity                                                  |             |               |   |                  |                 |              |                     |               |     |
| Person is Hispanic or Latino If Yes, Select Ethnic Group |             |               |   |                  |                 |              |                     |               |     |
| Personalize   Find   🖾   🛗 First 🚺 1-4 of 4 D Last       |             |               |   |                  |                 |              |                     |               |     |
| <u>*Regula</u><br><u>Region</u>                          | <u>tory</u> | *Ethnic Group |   | Description      | Ethnic Category | Primary      | IPEDS               | Percentage    |     |
| USA                                                      | Q           | AFRAM         | Q | African American | Black           |              | <ul><li>✓</li></ul> |               | -   |
| USA                                                      | Q           | COLOMBIA      | Q | Colombian        | Hispanic        |              |                     |               | -   |
| USA                                                      | Q           | CUBAN         | Q | Cuban            | Hispanic        |              |                     |               | -   |
| USA                                                      | Q           | HISPA         | Q | Hispanic, Other  | Hispanic        |              |                     |               | -   |
|                                                          |             |               |   |                  |                 |              |                     | Add           |     |
| story                                                    |             |               |   |                  |                 | Find I View. | All Fi              | rst 🚺 1 of 63 | Las |
| Indicated Indicated   Iffective Date: 02/16/2008         |             |               |   |                  |                 |              |                     |               |     |
|                                                          |             | Disabled      |   | Disabled Veteran | VA Be           | nefit        |                     |               |     |

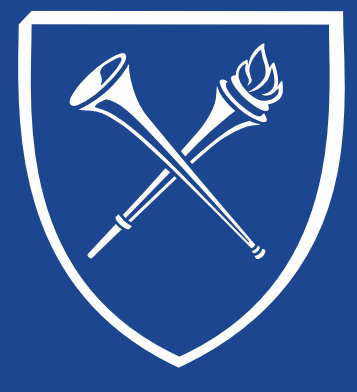

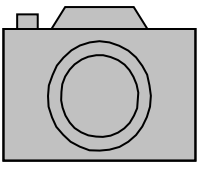

### Student Personal Information View Student Photo

Clicking "View Student Photo" takes the user to a student's photo. Enter identifying information on the SEARCH page and click SEARCH. The photo that appears is a student Emory Card photo. In some instances, photos may not be available. Unfortunately, this link only allows one student photo to be viewed at a time and is not printable.

| avorites Main Menu > Campus Community >   | Personal Information (Student) | > | Identification (Student) | > | Photo |
|-------------------------------------------|--------------------------------|---|--------------------------|---|-------|
| Photograph                                |                                |   |                          |   |       |
| Dooley,James Wayne                        | 0022365                        |   |                          |   |       |
|                                           |                                |   |                          |   |       |
|                                           |                                |   |                          |   |       |
|                                           |                                |   |                          |   |       |
|                                           |                                |   |                          |   |       |
| Save QReturn to Search + Previous in List | ↓<br>■Next in List             |   |                          |   |       |
|                                           |                                |   |                          |   |       |

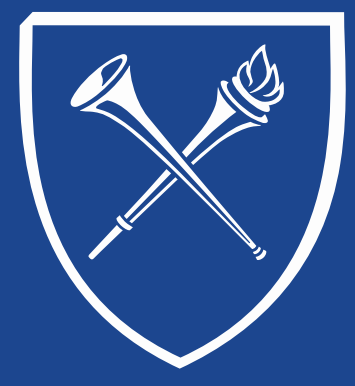

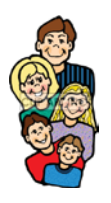

#### **View Relationships to Student**

Clicking "View Relationships " takes the user to parent, guardian, or sibling information that has been provided by the student. Enter identifying information on the SEARCH page and click SEARCH. \*Be sure to click "include history" on the search screen to see all relevant data.

| elationships                       | Relationship <u>A</u> ddress Relationship <u>D</u> etail                                      |
|------------------------------------|-----------------------------------------------------------------------------------------------|
| Dooley,James \                     |                                                                                               |
| Relationship                       | Find   View All First 🚺 1 of 7 D Last                                                         |
| *Effective<br>Date:<br>Related ID: | D1/12/2009 II     *Status:     Active     +     -       Q     *Relationship:     Parent     ✓ |
| *Name:                             | Dooley III,James Thomas                                                                       |
| Prefix:                            | Maj V Suffix: Q                                                                               |
| Sex:                               | Female V Marital Status: V *Guardian: Parent V                                                |
| NID Country:                       | USA Q NID Type: PR Q National ID:                                                             |
| Salutation:                        | Maj. & Mrs. Q Relationship Nbr: 1 Same Address as Relationship 4                              |
| Comment:                           |                                                                                               |
|                                    | Legacy Communication Recipients Joint Communication Management                                |
|                                    |                                                                                               |
| - 1 -                              |                                                                                               |

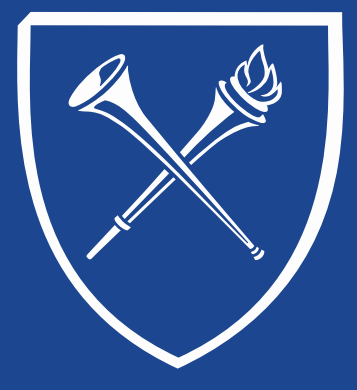

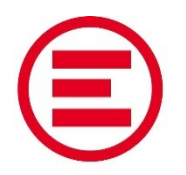

#### **View Emergency Contacts**

This final link in the Student Personal Information folder provides the user with valuable student information in an emergency.

- Who should you contact
- How to reach the contact

| avorites Main Me                  | enu > Campus Community > Personal Inf | ormation (Student) | Biographical (Student | ) > Emergency Conta |
|-----------------------------------|---------------------------------------|--------------------|-----------------------|---------------------|
| Emergency Conta                   | ct Information                        | Phones             |                       |                     |
| children contra                   | Emergency Contact Other               | T Hones            |                       |                     |
| Dooley, James W                   | /ayne                                 | 0022365            |                       | -                   |
| mergency Conta                    | ct                                    | E                  | ind View All First 🚺  | 1 of 4 Last         |
| Contact Name:                     | Barb Ballisty                         |                    |                       | + -                 |
| Relationship:                     | Oth Relat 🗸                           |                    | Primary Contact       |                     |
|                                   | Same Address as Individual            | Address Type:      | MAIL                  | ~                   |
|                                   | Same Phone as Individual              | Phone Type:        | CELL V                |                     |
| Country:                          | USA United States                     |                    |                       |                     |
| Address:                          | 700 Melrose Ave<br>Decatur, GA 30030  |                    |                       |                     |
| Individual's Phor<br>Phone 404/72 | ne<br>7-9900 Phone Extensio           | n Coun             | try                   |                     |
| Bave _QRetu                       | rn to Search TEPrevious in List       | t                  |                       |                     |

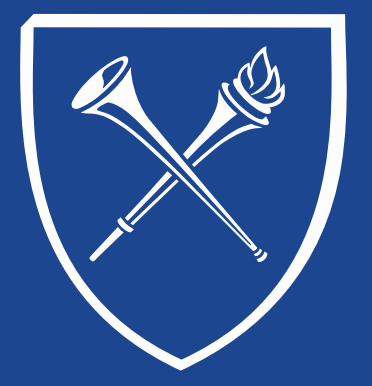

If you have questions about any of the materials covered in this document, please contact the Training Coordinator in the Office of the Registrar at <u>registr@emory.edu</u>. Thank you.

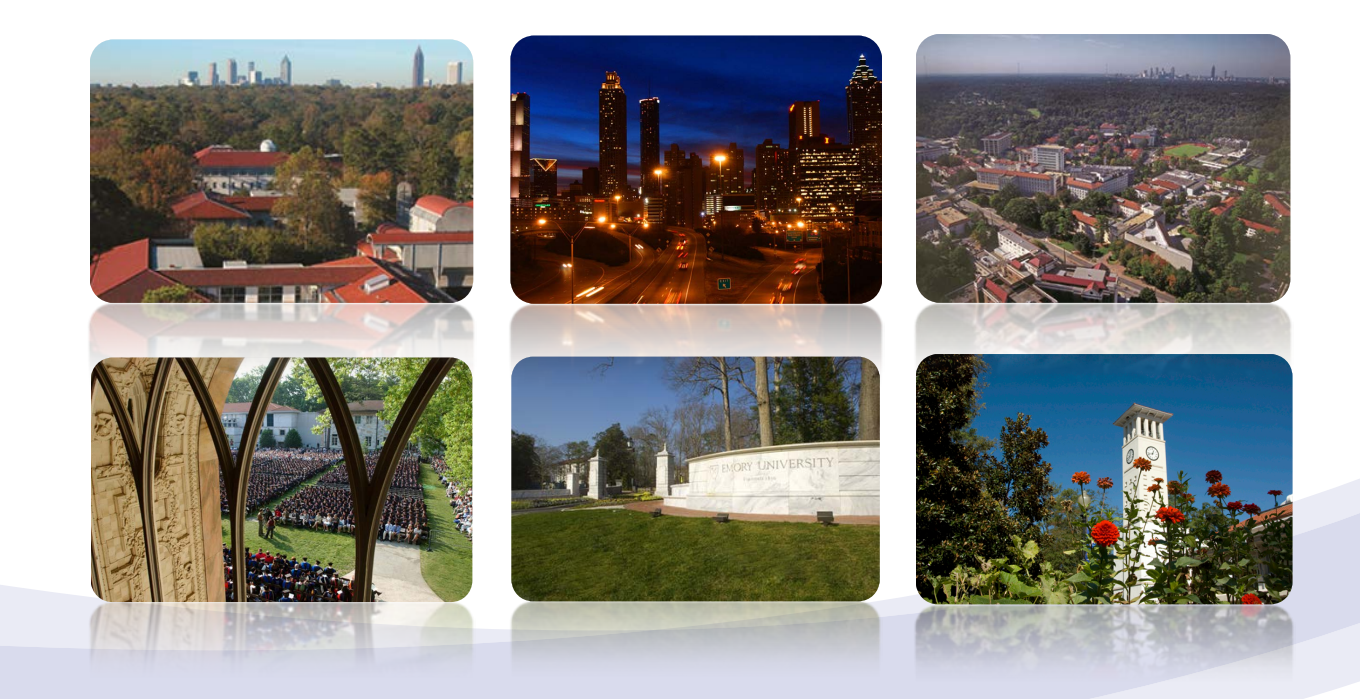